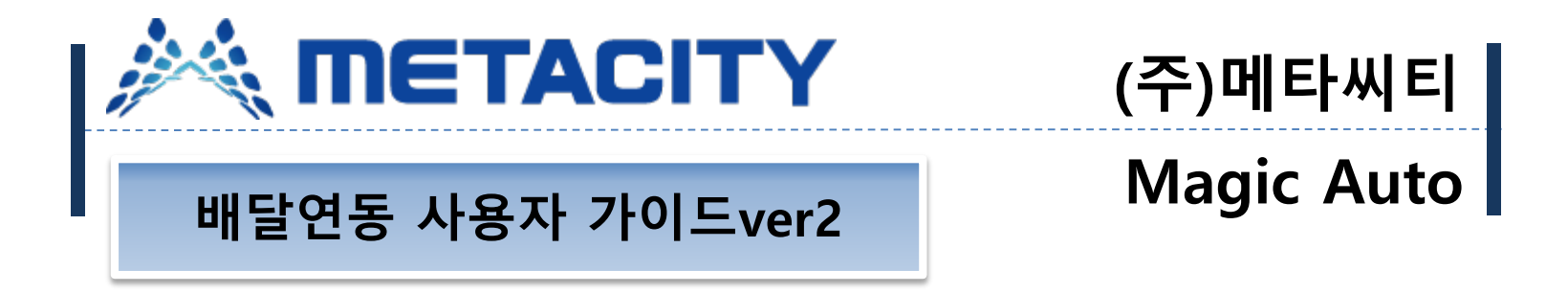

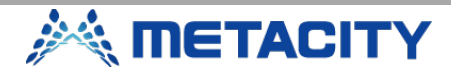

#### 주문접수

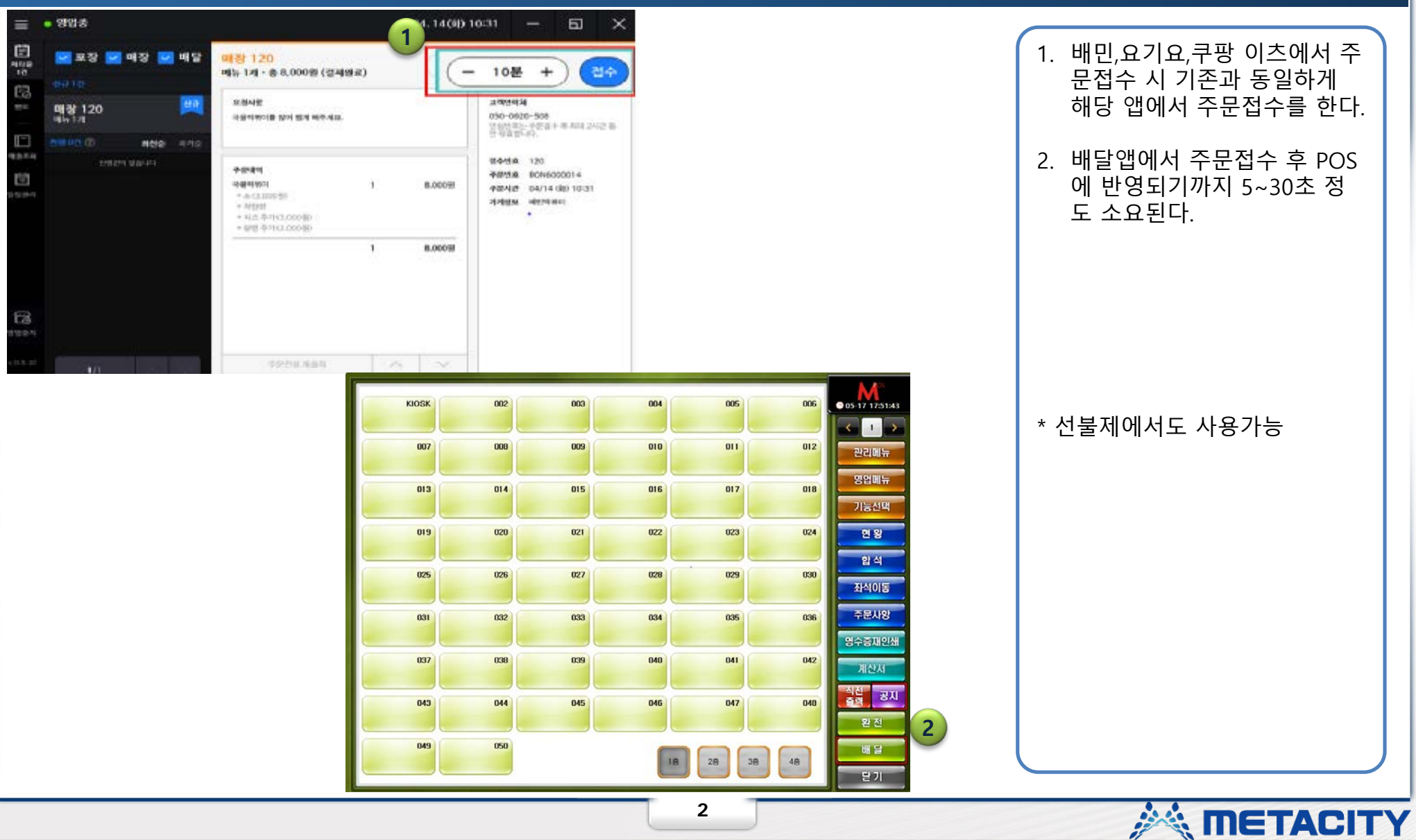

#### 접수화면

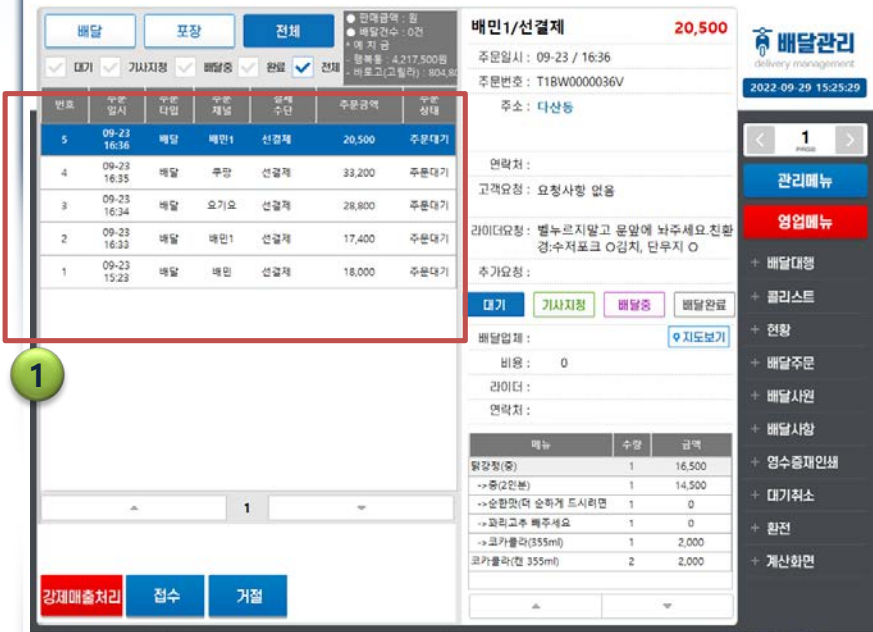

| UH       | 달              | 포        | .ਨ       | 전체       | ● 판매금9<br>● 배달건=<br>* 예 치 금        | 객 : 원<br>수 : 0건             |  |
|----------|----------------|----------|----------|----------|------------------------------------|-----------------------------|--|
| <u>ل</u> | גול 🔽 וי       | মান্ত 🗸  | 배달중 🗸    | 완료 🗸     | <mark>전체</mark> - 행복통 :<br>- 바로고(J | 4,217,500원<br>1릴라) : 804,80 |  |
| 번호       | 주문<br>일시       | 주눈<br>타입 | 주문<br>세널 | 결제<br>수단 | 주문금액                               | 주문<br>상대                    |  |
| 5        | 09-23<br>16:36 | 배달       | 배민1      | 선결제      | 20,500                             | 주문대기                        |  |
| 4        | 09-23<br>16:35 | 배달       | 쿠팡       | 선결제      | 33,200                             | 주문대기                        |  |
| 3        | 09-23<br>16:34 | 배달       | ይ기요      | 선결제      | 28,800                             | 배달요청                        |  |
| 2        | 09-23<br>16:33 | 배달       | 배민1      | 선결제      | 17,400                             | 주문대기                        |  |
| 1        | 09-23<br>15:23 | 배달       | 배민       | 선결제      | 18,000                             | 주문대기                        |  |

#### 접수내역은 접수된 순으로 순 차적으로 접수된다.

0

#### 배달앱에서 주문접수 후 POS 프로그램에는 어떤배달앱에 서 주문을 접수했는지 현재 상태가 어떤지 확인이 가능하 다.

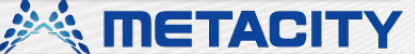

#### 접수 내역 상세

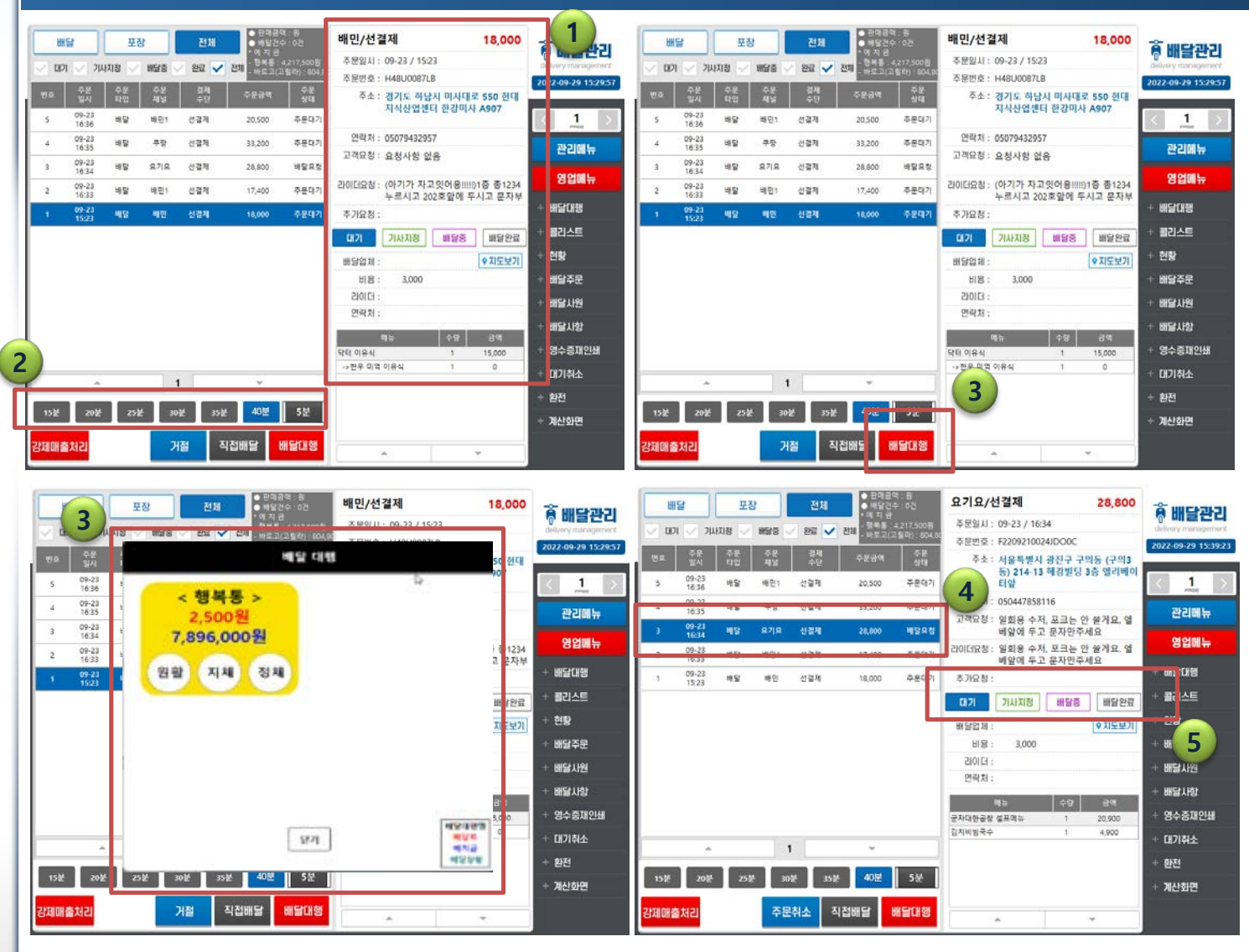

 접수 내역 상세페이지- 배달 앱에 저장되어 있는 고객의 정보 / 매장요청사항/라이더 요청사항 / 메뉴 / 배달상태 정보를 확인할수 있다.

a

- 배달대행 호출 전 음식 조리 시간을 선택한다.
- 조리시간 선택 후 배달대행을 클릭하면 라이더 선택화면이 나온다.
- 사용하는 라이더앱을 선택하 면 주문대기 -> 배달요청 으 로 정보가 바뀐다.

 라이더가 해당 주문을 접수/ 배달중/완료 에 따라 대기-기 사지정-배달중-배달완료로 순 차적으로 상태값이 표시된다.

**METACITY** 

#### 접수 내역 상세2

|    | UH SI |                         | 포정       | 3        | 전체         | ● 판매급*<br>● 배달긴 | 역 : 원<br>우 : 0건   | 배민1/선결제                     |                  | 17,400            | â    |                  |
|----|-------|-------------------------|----------|----------|------------|-----------------|-------------------|-----------------------------|------------------|-------------------|------|------------------|
|    | [17]  | 2 1                     | UTIN V   | 105/0    | - 987      | MIN SHE         | 4,217,500世        | 주문일시: 09-23 / 16:33         |                  |                   | del  | wery management  |
|    | -     |                         |          |          | Un V       | - 0923(3        | 2 18 (2) : 804,80 | 주분번호: T1BW00000Bf           | N3               |                   | 202  | 2-09-29 15:54:51 |
| 2  |       | 주문<br>일시                | 주문<br>타입 | 주문<br>재님 | 경제<br>수단   |                 | 주문<br>상태          | 주소: 천호3동                    |                  |                   | _    |                  |
|    | 5     | 09-23<br>16:36          | 48       | 배인기      | 신글제        | 20,500          | 완료                |                             |                  |                   | <    | 1                |
|    | 4     | 09-23                   | 119      | 주장       | 선결제        | 33,200          | 주문대기              | 연락처 :                       |                  |                   |      |                  |
|    |       | 09-23                   | -        | 07:0     |            | 20.000          | -                 | 고객요청: 요청사항 없음               | ÷ -              |                   |      | 관리배유             |
|    | 2     | 16:34<br>09-23<br>16:33 | 45       | 배인1      | 신경제<br>선경제 | 17,400          | 주문대기              | 라이더요청: 아파트1-5라인<br>에 투고 노크린 | ) #2356일<br>바보탄드 | 니다. 문앞<br>려요 치화견· |      | 영업메뉴             |
|    |       | 09-23                   | 45       | 배민       | 선결제        | 18,000          | 주문대기              | 추기요청 :                      |                  |                   | +1   | 배달대행             |
|    |       |                         |          |          |            |                 |                   | 대기 기사지정                     | 해달중              | 배달완료              |      | 불리스트             |
|    |       |                         |          |          |            |                 |                   | 배당업채 :                      |                  | ♥ 지도보기            |      | 현황               |
|    |       |                         |          |          |            |                 |                   | 비용: 0                       |                  |                   | +    | 배달주문             |
|    |       |                         |          |          |            |                 |                   | 210153 :                    |                  |                   |      | 배당 내용            |
|    |       |                         |          |          |            |                 |                   | 연락처 :                       |                  |                   |      | 예결시간             |
|    |       |                         |          |          |            |                 |                   | -                           | 10               | -3.09             | +    | 배달사항             |
|    |       |                         |          |          |            |                 |                   | 1인분 신내린 마라랑(12가지 토          | 1                | 17,400            |      | 영수중재인쇄           |
| _  |       |                         |          |          |            |                 |                   | -> 마라랑 400g                 | 1                | 14,900            | 43   |                  |
|    |       |                         |          |          | 1          |                 |                   | ->3단계 어른이맛(매움)              | 1                | 0                 | 1004 | UI719132         |
| -  |       |                         |          |          |            |                 |                   | →소(우상켭)                     | 1                | 0                 |      | 환전               |
|    |       |                         |          |          |            | 1               |                   | ->쩝+포토+별5개남기요(토등            | 1                | 0                 | 1000 |                  |
|    |       |                         |          |          | _          |                 |                   | -> 성경재                      | 1                | 0                 |      | 제간화면             |
| 강제 | [매출)  | 6 21                    | 접수       | 7        | i절         |                 |                   | 9<br>40 and 40              |                  | v                 |      |                  |

|          | HS     | 2              | 포진       | 3          | 전체         | <ul> <li>면여급</li> <li>비당간</li> </ul> | 국 원<br>수 : 0건 | 배민1/선결제                                 | 17,400      |                     |
|----------|--------|----------------|----------|------------|------------|--------------------------------------|---------------|-----------------------------------------|-------------|---------------------|
|          | 0 1621 | 2 711          | ETIM V   | 1015215    | 9102       | 에지 등                                 |               | 주문일시: 09-23 / 16:33                     |             | C III 2 2 CI        |
| - 1      | - uvi  | - JA           | INIG     | una s      |            | Eva Billio                           | 1 월리) : 804,8 | 주문번호: T1BW00000BN3                      |             | 2022-09-29 15:55:25 |
| - d      |        | 주분<br>잃시       | 주문<br>타입 | 주문<br>제널   | 걸제<br>수단   |                                      | 주문<br>상태      | 주소: 천호3동                                |             |                     |
| ľ        | 5      | 09-23<br>16:36 | 48       | 배인1        | 선걸쳐        | 20,500                               | 원로            |                                         |             | < 1 >               |
|          | 4      | 09-23          | 1852     | <b>#</b> ₽ | 1233       | 33,200                               | 주문대기          | 인락처 :                                   |             |                     |
|          |        | 16:35          |          |            | 1000       |                                      | 1.6.1         | 고객요청: 요청사항 없음                           |             | 관리메뉴                |
| <b>T</b> |        | 16:34          | ~**      | - 1 M      | 1.8.3      | 20,000                               | 7800          |                                         |             |                     |
| П        |        | 09-23          | 49       | 백만1        | 신경제        | 17,400                               | 96            | 라이더요청: 아파트1-5라인 #                       | 2356입니다. 문앞 | 8641                |
| Ľ        |        | 09-23          | 10.53    | ue Di      | 4.919      | 10.000                               | 2.8722        | 에 구고 도크한 4<br>추가요청 :                    | P리드디요,신완영;  | + 배달대행              |
| Ŀ        |        | 1444           |          |            |            |                                      | enne.         | [[] [] [] [] [] [] [] [] [] [] [] [] [] | 달중 배달완규     | + 콜리스트              |
| L        |        |                |          |            |            |                                      |               | 86918-                                  | 011547      | + 현황                |
| L        |        |                |          |            |            |                                      |               | 비용: 0                                   |             | + 배달주문              |
| L        |        |                |          |            |            |                                      |               | 210103 :                                |             |                     |
| L        |        |                |          |            |            |                                      |               | 연락처 :                                   |             | ~ 배골시간              |
| L        |        |                |          |            |            |                                      |               | au                                      | -25 - 3.09  | + 배달사항              |
| L        |        |                |          |            |            |                                      |               | 1인분 신내린 마라랍(12까지 토                      | 1 17.400    | + 영수증재인쇄            |
| L        |        |                |          |            |            |                                      |               | ->미라왕 400g                              | 1 14,900    |                     |
| Е        |        |                |          | 1          |            | *                                    |               | →3단계 여론이맛(매용)                           | 1 0         | + 내기취소              |
| P        |        |                |          |            | (4)<br>(1) |                                      |               | →소(무삼겹)                                 | 1 0         | + 환전                |
| н        |        |                |          |            |            |                                      |               | -> 쩝+포토+별5개남겨요(토찡                       | 1 0         |                     |
| н        |        |                |          |            |            |                                      |               | →항경적                                    | 1 0         | + 계산화면              |
| н        |        |                |          |            |            |                                      |               | ~~ <b>#</b>                             | 1 0         |                     |
|          |        |                |          |            |            |                                      |               |                                         | ~           |                     |

 배민1/쿠팡/요기요 익스프레 스의 경우 해당 앱에 소속된 라이더로 운영을 하기때문에 배달 대행 버튼 대신 접수와 거절 버튼만 존재한다.

° O

2. 접수버튼 선택 시 바로 배달 완료로 체크된다.

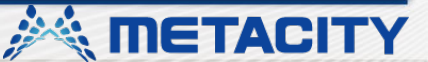

#### 배달 접수 거절

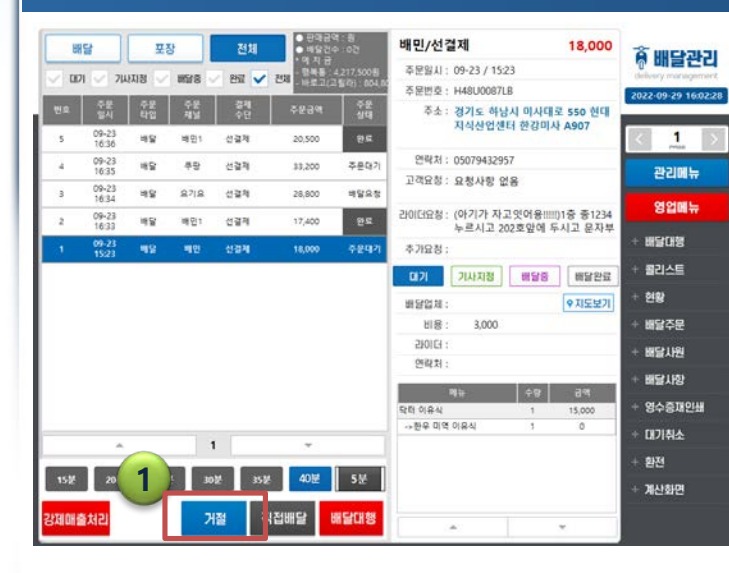

| ~ w | 1 ~ 50         | 1118       | mis .       | 21 V        | 신제 고민도지?            | 고 말라) : 804.80  |                                          |                   |               | Galarity   | a ny mar      |
|-----|----------------|------------|-------------|-------------|---------------------|-----------------|------------------------------------------|-------------------|---------------|------------|---------------|
|     | ÷2             | <b>7</b> 8 | ÷2          | 중제          | 2.0.30              | ÷8              | ◆ 担告 ○ ○ ○ ○ ○ ○ ○ ○ ○ ○ ○ ○ ○ ○ ○ ○ ○ ○ | N3                |               | 2022-09    | 29 15:54:51   |
|     | 알시             | 타입         | 41          | ÷9          | Y204                | 상대              | AX: 4838                                 |                   |               |            |               |
| 5   | 16:36          | 바닯         | 배민이         | 선결제         | 20,500              | 완료              |                                          |                   |               |            | 1 >           |
| 4   | 09-23<br>16:35 | 48         | 부당          | 선결제         | 33,200              | 주문대기            | 연락처 :                                    |                   |               | 관감         |               |
| 3   | 09-23          | 48         | <u>87 8</u> | 선글제         | 28,800              | 배달유청            | 고객요정: 요청사항 없은                            | F.                |               |            |               |
| i   | 09-23          | 49         | ME1         | 신경제         | 17,400              | 주문대기            | 리이더요청: 아파트1-5라인                          | #23569            | 입니다. 문앞       | 85         | 1 <b>11</b> 1 |
|     | 09-23          | 82         | 배인          | <b>M</b> 23 | 18,000              | 주문(87)          | \$ 71Q M -                               | 년 <del>주</del> 적도 | 대표,연환영:       | + 배달이      | 12            |
|     | 15:23          | 200        | 0.000       |             |                     | 0.05.60         |                                          | W CHES            | HIC+9529      | + 콜리스      | E             |
|     |                |            |             |             |                     |                 |                                          | 0.8.6             | Contraction ( | + 5192     |               |
|     |                |            |             |             |                     |                 | 배원입과 :                                   |                   | Q 시도보기        |            |               |
|     |                |            |             |             |                     |                 | 200124                                   |                   |               | * 01124    | 2             |
|     |                |            |             |             |                     |                 | 여러지 :                                    |                   |               | ~ 배달시      | 围             |
|     |                |            |             |             |                     |                 | -                                        | 40                | 30            | + 배달시      | 형             |
|     |                |            |             |             |                     |                 | 1인분 선내린 마라함(12가지 로                       | 1                 | 17,400        | + 영수령      | 재인쇄           |
|     |                |            |             |             |                     |                 | -> 01218 400g                            | 1                 | 14,900        | + (17)*    | њ.            |
|     |                |            |             | 1           | *                   |                 | ->3한계 여분이맛(애름)                           | 1                 | 0             |            |               |
|     |                |            |             |             | 1                   |                 | ·····································    |                   | 0             | + 환전       |               |
|     |                |            |             |             |                     |                 | ·>智慧雄                                    | 1                 | 0             | + 계산호      | 9             |
|     |                |            |             | 1015        |                     |                 | ~ 역주                                     | 1.5               | 0             |            |               |
| OHE | 처리             | 접수         | 7           | 절           |                     |                 | ÷                                        |                   | Ψ.            |            |               |
|     |                |            |             |             |                     |                 |                                          |                   |               |            |               |
| 88  | 달              | Ŧ          | <u>छ</u>    | 전체          | • 문제공<br>5 일부 •     | 역 : 등<br>수 : 0건 | 배민/선결제                                   |                   | 18,000        | â          | Charlen (     |
| 00  |                | ITIN .     | MC/S        | 807         | · 이 지 명<br>제1 · 관리를 |                 | 주문일시: 09-29 / 16:04                      |                   |               | 2 m        | 2번디           |
| 10  |                | INS V      | 828         | 28 🗸        | 24 - 1922/          | 2 월 라) : 634,60 | 주문번호: H48U0087LB                         |                   |               | 2022-09-   | 9 16:04:16    |
|     | 주문<br>열시       | 주문<br>다입   | 주문<br>제남    | 경제<br>수단    |                     | 주문<br>상태        | 주소: 경기도 하남시                              | 이사대               | 로 550 현대      | Contractor |               |
| 5   | 09-23<br>16:36 | 48         | 배민1         | 선결제         | 20,500              | 29              | 지역연합센터                                   | 5.8 nlx           | 1 1301        | < .        | 1 >           |
| 4   | 09-23          | 48         | 부담          | 선결제         | 33,200              | 주문대기            | 연락처: 05079432957                         |                   |               | 242        |               |
|     | 09-23          | 49         | £7 £        | 선걸체         | 28,600              | 배달요성            | 고객요청: 요청사항 없음                            | ř                 |               | er         | 198.77        |
| _   | 10.54          | 4764       | 1.50        | 12125       |                     |                 | 10(더유청 : (야기가 자고 9                       | I OI RIIIII       | 16 @1234      | 85         | 1메뉴           |

• H92

전체

배달

포장

배민1/선결제

주문일시: 09-23 / 16:33

17,400

🖗 배달관리

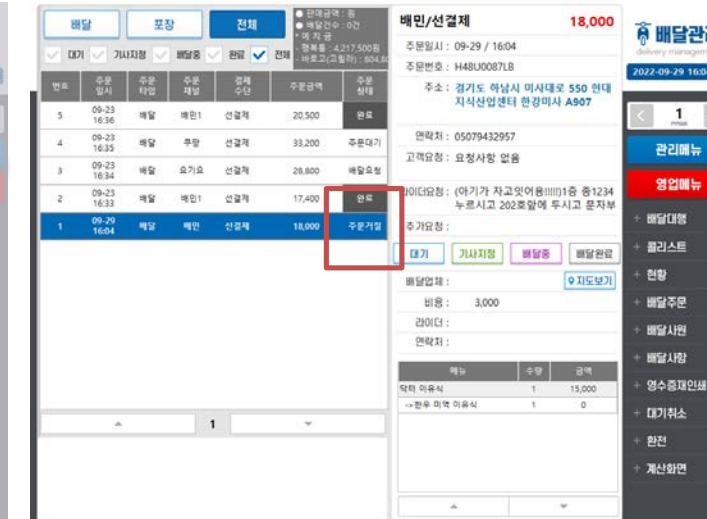

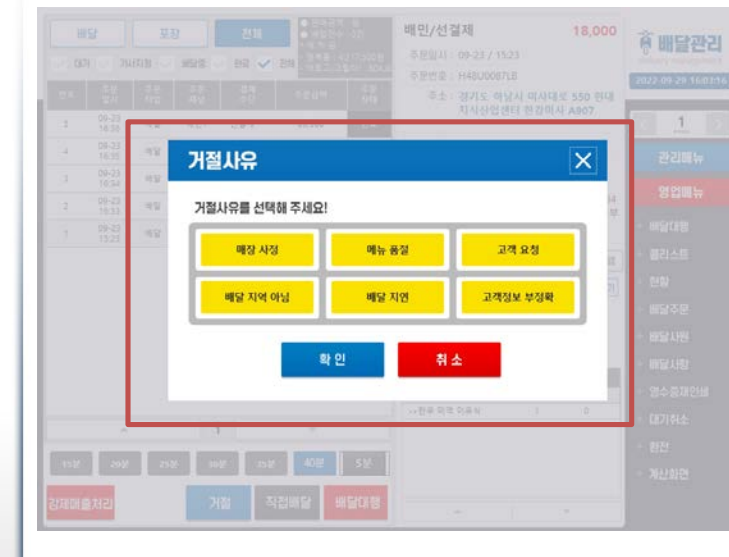

 배달 주문이 접수된 후 매장 사정이나 고객변심으로 취소 를 할경우 거절을 선택한다.

a

 거절 사유를 선택한 후 하단 의 확인버튼을 누르면 해당 주문건은 주문거절상태가 된 다.

 거절 시 포스에서만 내역을 취 소처리하기때문에 배달앱에서 별도로 거절 처리를 해야 한다. 라이더호출까지 했을경우에는 별도로 라이더도 취소처리해 야 한다.

#### 배달대행 현황

| 중 베다라.           | 20,500           |      | 결제                 | 배민1/선                | 075               | ● <b>비용권</b> ( | 전체       | 1        | 포질                                                                                                    | 1              | 배들    |
|------------------|------------------|------|--------------------|----------------------|-------------------|----------------|----------|----------|----------------------------------------------------------------------------------------------------|----------------|-------|
| delivery managem |                  |      | 09-23 / 16:36      | 주문일시:                | 4,217,500월        | 718            | - 98 🗸   | 1078     |                                                                                                    | 2 74           | 0.001 |
| 2022-09-29 16:00 |                  | 5V   | T1BW000003         | 주문번호:                | (1914) 804.80<br> | C.C.S.         |          |          | and the second second s |                |       |
|                  |                  |      | 다산동                | 주소:                  | 주문<br>상태          |                | 경제<br>수단 | 주문<br>제날 | 주문<br>타입                                                                                                    | 주문<br>열시       |       |
| < 1              |                  |      |                    |                      | 92                | 20,500         | 신경제      | MB1      | 49                                                                                                    | 09-23<br>16:36 |       |
|                  |                  |      |                    | 연락처 :                | 주문대기              | 33,200         | 선결제      | 부공       | 145                                                                                                    | 09-23          | 4     |
| CCMIT            |                  | 1    | 요청사항 없음            | 고객요첩 :               | 배달요정              | 28,600         | 선결제      | 요기요      | 49                                                                                                    | 09-23          | 3     |
| 영업메뉴             |                  | 문앞에  | 별누르지말고<br>경·슈저포크 ( | 30(대요청 :             | 완로                | 17,400         | 선결제      | 배인1      | 49                                                                                                    | 09-23          | 2     |
| + 배달대행           |                  | 0.00 | O.T. Tanan C       | 추가요청 :               | 주문거절              | 18,000         | 선걸제      | 배인       | 배달                                                                                                    | 09-29          | 1     |
| + 콜리스트           | 배달완료             | 배달중  | 기사지정               | 6171                 |                   |                |          |          |                                                                                                    |                |       |
| + 현황             | ♥ 지도보기           |      |                    | 배당업체 :               |                   |                |          |          |                                                                                                    |                |       |
| + 배달주문           | - transformation |      | 0                  | HI8:                 |                   |                |          |          |                                                                                                    |                |       |
| + 배달사원           |                  |      |                    | 2101년 :              |                   |                |          |          |                                                                                                    |                |       |
|                  |                  |      |                    | 연락처 :                |                   |                |          |          |                                                                                                    |                |       |
| 배클지장             | 금액               | ÷8   | u.                 | 3                    |                   |                |          |          |                                                                                                    |                |       |
| + 영수증재인쇄         | 16,500           | 1    |                    | 닭강청(중)               |                   |                |          |          |                                                                                                    |                |       |
| + 대기최소           | 14,500           | 1    |                    | ->중(2인분)             |                   |                |          |          |                                                                                                    |                |       |
|                  | 0                | 1    | 순하게 드시려면           | ->순한맛(대              |                   | ~              |          |          |                                                                                                    | -              |       |
| + 환전             | 0                | 1    | 백수세요               | +4E15K++             |                   |                |          |          |                                                                                                    |                |       |
| + 계산화면           | 2,000            | 2    | ssami)<br>S5mi)    | -> 프카뉼라(<br>코카블라(천 3 |                   |                |          |          |                                                                                                    |                |       |
|                  | *                |      |                    |                      |                   |                |          |          |                                                                                                    |                |       |

 '배달대행' 메뉴를 통해 주문 현황 확인이 가능하고 배정된 기사의 정보와 이용중인 라이 더앱 예치금도 확인 가능하다.

×

| <br>_ | _ | -     |
|-------|---|-------|
|       |   |       |
|       |   | . • • |
|       |   | and a |

| 갱신 ( | 전체 | v . | 조회 | 2022-08-26 |
|------|----|-----|----|------------|

| 상태    | 배정기사전화          | 배정기사이름         | 대행공맥    | 상풍금액    | 고객전화         | 고객주소                |    |
|-------|-----------------|----------------|---------|---------|--------------|---------------------|----|
| 원료    |                 |                | W10,430 | W14,800 | 010275671082 | 서동 마프구 도화된          |    |
| 2.5   | 01083820195     | 0122PH11A      | ₩4,400  | W10.000 | 050975859237 | 서불 막토쿠 당산물 593-11 8 |    |
| 원로    | 01052646755     | 46/年71日        | \$3,850 | W21,500 | 050575863109 | 세율 마루구 암원동 437-     | Ŀ. |
| 환료    | 01081081088     | 418748888      | W4,400  | W14,000 | 010712072718 | 서를 마르구 성산용 10       | 11 |
| 22.55 | 01088542858     | 00/00111 111FA | W4.400  | W10,000 | 056712127259 | 서울 마죠? 생상물 114      |    |
| 9a    | 01027855515     | (約)お井墓10▲      | W4,400  | W11,000 | 090712236352 | 세율 마제구 성산물 591-5 상임 |    |
| 428   | 01058371876     | 他会相等中的         | W4,850  | W13,000 | 050712298258 | 서울 아도구 영산형          |    |
|       |                 |                |         |         |              |                     | ,  |
|       |                 |                |         |         |              | <u>,</u>            |    |
|       |                 | 4              |         |         |              | þ.                  |    |
| 대형    | ۱. <del>۱</del> | 에치금            |         |         | 배달 상태        |                     |    |
| 바로고리  | 고 별 같아          | 804 800 %      |         |         |              |                     |    |

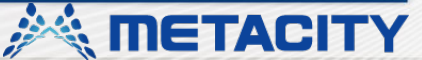

|                                                         |                                       |                                                                |                                                                         | and researched               |
|---------------------------------------------------------|---------------------------------------|----------------------------------------------------------------|-------------------------------------------------------------------------|------------------------------|
| 050-4471-39652 11:2651(3)<br>서동 강남구 선봉포 933 태영월<br>왕 56 | 050-4474-29693 11/26/50(3)            | 858-4475-14227 11:26:49(3)<br>서울 강남구 선물 또 843 유성상<br>가 2층 준오색어 | 050-4471-72841 11.2848(3)<br>경기도 날양주식 와루를 목소로9<br>7변경 90 아이파크 101를 902年 | 배달관리<br>Delivery monogeneral |
| 32,000 카드 백인 수운전송                                       | 18,900 카드 구멍 주문천송                     | 26,200 카드 요기요 주문선용                                             | 18,300 카드 요기요 수문전송                                                      |                              |
| ○빈현추가선택+3한 (정조림+오)                                      | ····································· | ·›변한 추가선택 + 생활5 개 추가 ·›빈                                       | ·› 반친 추가선택 · 폭소분 추가 ·› 사이                                               |                              |
| 050-4471-11442 11.2648(3)<br>석종 강남구 일구정도(56월 16 등       |                                       |                                                                |                                                                         | 1000 03-23 112957            |
| 실스북니오<br>17,400 카드 비안 중운전송                              |                                       |                                                                |                                                                         | 🙉 관리에뉴                       |
| ◇사이즈 전복 환적 500G, ◇알잔에 뉴                                 |                                       |                                                                |                                                                         | 🗈 영업매뉴                       |
|                                                         |                                       |                                                                |                                                                         | + 비당이행                       |
|                                                         |                                       |                                                                |                                                                         | + 걸리스트                       |
|                                                         |                                       |                                                                |                                                                         | + 현황                         |
|                                                         |                                       |                                                                |                                                                         | + 배달주문                       |
|                                                         |                                       |                                                                |                                                                         | + 배달사원                       |
|                                                         |                                       |                                                                |                                                                         | + 배달사랑                       |
|                                                         |                                       |                                                                |                                                                         | + 영수중재인쇄                     |
|                                                         |                                       |                                                                |                                                                         | + 대기취소                       |
|                                                         |                                       |                                                                |                                                                         | + 환전                         |
|                                                         |                                       |                                                                |                                                                         | + 테이블                        |
|                                                         |                                       |                                                                |                                                                         | 적 관계 현 중                     |
|                                                         |                                       |                                                                |                                                                         |                              |

| UH     | 달        | Ŧ        | 8        | 전체        | <ul> <li>문제공학</li> <li>제일건</li> <li>에 치 공</li> <li>정보용</li> </ul> | 북 : 편<br>우 : 0건<br>4 217 500왕 | 배민1/선결제<br>주문왕시: 09-23 / 16:36 | 20,500                | 🖗 배달관리             |
|--------|----------|----------|----------|-----------|-------------------------------------------------------------------|-------------------------------|--------------------------------|-----------------------|--------------------|
| 00     | 1 2 70   | 5.1      | MES      | 2월 🗸      | 전체 비르고(6                                                          | 1∰≧}):804,8                   | 주문번호 : T1BW0000036V            |                       | 2022-09-29 15:25:2 |
|        | 주문<br>입시 | 주문<br>타입 | 주문<br>제널 | 경제<br>수단  |                                                                   | 주문<br>상태                      | 주소: 다산동                        |                       |                    |
| 5      | 09-23    | 48       | 배면1      | 신경제       | 20,500                                                            | 주문대기                          |                                |                       | < 1                |
|        | 09-23    | is Cr    | 80       | 11210     | 22.200                                                            | 2,9(92)                       | 면락처 :                          |                       | Prove and          |
| 878    | 16.35    |          | Te       | 1.1 10 10 | 33,200                                                            | +2400                         | 고객요청 : 요청사항 없음                 |                       | 관리메뉴               |
| 3      | 16:34    | 배달       | 요기요      | 선결제       | 28,800                                                            | 주문대기                          |                                |                       | Of OHRE            |
| 2      | 09-23    | 백달       | 배민1      | 선걸제       | 17,400                                                            | 주문대기                          | 라이더요청: 별누르지말고 문<br>경·스제포크 02   | 앞에 놔주세요.친환<br>치 다르지 O | 영입베뉴               |
| 1      | 09-23    | 45       | 배인       | 선걸체       | 18,000                                                            | 주문대기                          | 추가요청:                          | A, ETA O              | + 배달대행             |
|        | 12.42    |          |          |           |                                                                   |                               | [1] 기사지정 18                    | 당종 배달완료               | + 콜리스트             |
|        |          |          |          |           |                                                                   |                               | 期992131:                       | 9 지도보기                | + ଅଷ୍ଟ             |
|        |          |          |          |           |                                                                   |                               | 비용: 0                          |                       | + 배달주문             |
|        |          |          |          |           |                                                                   |                               | 210161 :                       |                       | + 배당기원             |
|        |          |          |          |           |                                                                   |                               | 연락처 :                          |                       |                    |
|        |          |          |          |           |                                                                   |                               | 95 0                           | स्र २७                | + 배달사항             |
|        |          |          |          |           |                                                                   |                               | 닭강정(중)                         | 1 16,500              | + 영수증재인쇄           |
|        |          |          |          |           |                                                                   |                               | ->중(2민분)                       | 1 14,500              |                    |
|        |          |          | 1.0      | 1         | *                                                                 |                               | ->순한맛(더 순하게 도시려면               | 1 0                   | * 내기위소             |
|        |          |          |          |           |                                                                   |                               | ->꽈리고주 배주세요                    | 1 0                   | + 환전               |
|        |          |          |          |           |                                                                   |                               | ->코카물라(355ml)                  | 1 2,000               | 100000000000000    |
|        |          |          |          |           |                                                                   |                               | 코카플라(켠 355ml)                  | 2,000                 | + 계산화면             |
| UNICHE | 처리       | 접수       | 7        | I절        |                                                                   |                               |                                | *                     |                    |

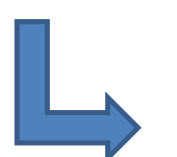

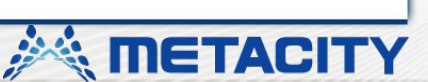

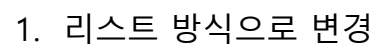

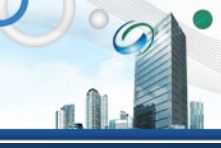

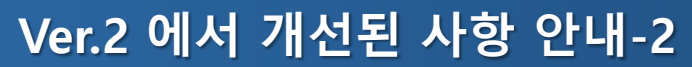

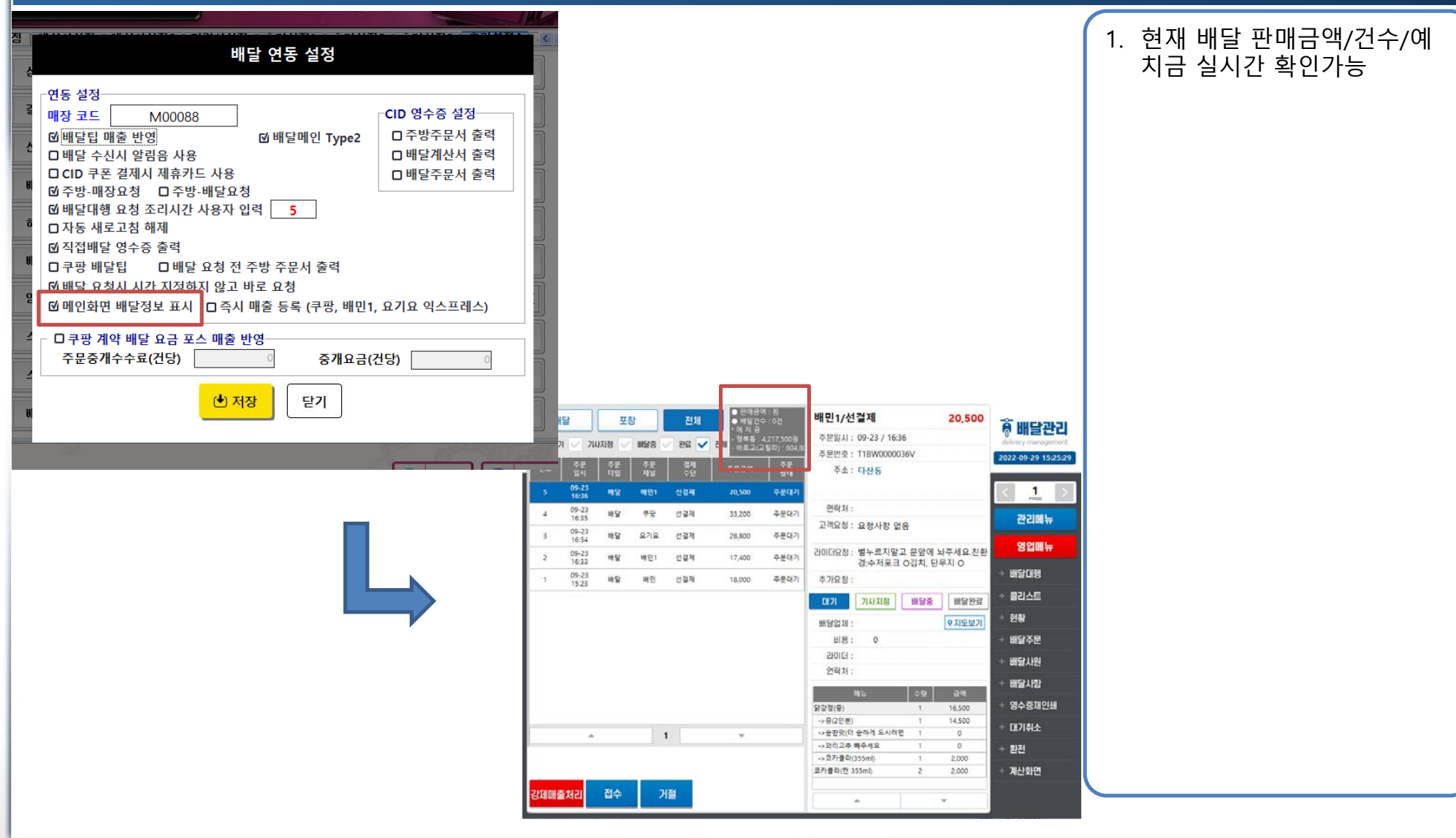

a

🔆 METACITY

| 배달 연동 설정                                                                                                    |            |       |                    |                   |          |                            |                       |                         |                 |                   |                |
|----------------------------------------------------------------------------------------------------|------------|-------|--------------------|-------------------|----------|----------------------------|-----------------------|-------------------------|-----------------|-------------------|----------------|
| 연동 설정<br>매장 코드 <u>M00088</u><br>ⓒ 배달테 매출 반영<br>© 배달테 매출 반영<br>CD 쿠폰 결제시 제휴가드 사용<br>ⓒ CD 쿠폰 결제시 제휴가드 사용<br>ⓒ 주방·매장요청 _ 구방·배달요청<br>ⓒ 배달대행 요청 조리시간 사용자 입력 5<br>□ 자동 새로고침 해제<br>ⓒ 직접배달 영수증 출력<br>□ 쿠팡 배달팁 □ 배달 요청 전 주방 주문서 출력<br>ⓒ 배달 요청시 시간 지정하지 않고 바로 요청<br>ⓒ 메인화면 배달정보 표시 □ 즉시 매출 등록 (쿠팡, 배민1, 1<br>□ 쿠팡 계약 배달 요금 포스 매출 반영<br>주문중개수수료(건당) ⓒ 중개요금(건 | CID 영수증 설정 |       |                    |                   |          |                            |                       |                         |                 |                   |                |
|                                                                                                    |            |       |                    |                   |          | • 문미공                      | 박 : 원                 |                         |                 |                   |                |
|                                                                                                    |            | 배달    |                    | 포장                | 전체       | • 배달간:<br>• 에 지 급<br>- 카바루 | 는: 0건<br>4.217.500위   | 매인/선열<br>주문입시:          | 09-23 / 15:     | 23                | 18,000         |
|                                                                                                    |            | - 10J | · 기사지점             | 9 H918            | 201      | - 463()                    | 19(2) : 804.80<br>5.M | 주문번호 :                  | H48U0087L       | B                 |                |
|                                                                                                    |            | aio   | 일시 티               | ।<br>संदे<br>संदे | ÷9       | 수운금액                       | श्रंषे                | 주소 :                    | 경기도 하님<br>지식산업센 | ¦시 미사대로<br>터 한강미사 | 550 현대<br>A907 |
|                                                                                                    | -          | 5     | 16:36 <sup>4</sup> | 1달 비민1            | 신경제      | 20,500                     | 주문대기                  | 연락처 :                   | 0507943295      | 57                |                |
|                                                                                                    | -          |       | 16:35 9<br>09-23 H | 18 T8             | 094      | 35,200                     | 4005                  | 고객요청 :                  | 요청사항 없          | 18                |                |
|                                                                                                    | -          | 2     | 10:34<br>09-23 H   | 19 माए।           | 신경제      | 17,400                     | 주문대기                  | 라이더요참 :                 | (아기가 자)         | 고있어용!!!!!)        | 1층 종123        |
|                                                                                                    |            | 1     | 10:33<br>09-23 H   | 1달 배민             | 선경제      | 18,000                     | 주문대기                  | 추기요청:                   | 누르시고 2(         | )2호앞에 두/          | 시고 문자!         |
|                                                                                                    |            |       | 1000               |                   |          |                            |                       | CH71                    | 기사지정            | 배달중               | 배달완공           |
|                                                                                                    |            |       |                    |                   |          |                            |                       | 배달업체 :<br>비용 :<br>라이더 : | 3,000           |                   | ♥ 지도보7         |
|                                                                                                    |            |       |                    |                   |          |                            |                       | 면락처 :                   | -               | 40                | 200            |
|                                                                                                    |            |       |                    |                   |          |                            |                       | 닥터 이유식                  |                 | 1                 | 15,000         |
|                                                                                                    | -          |       |                    |                   | 1        | v                          |                       | →한부 미역                  | 이용식             | 1                 | 0              |
|                                                                                                    | li li      | 15분   | 20¥                | 25¥ 3             | o₩ 35₩   | 40분                        | 5분                    |                         |                 |                   |                |
|                                                                                                    |            |       |                    |                   | U.XI X12 |                            |                       |                         |                 |                   |                |

지 고정이지만 매장 환경에 따라 자주사용하는 시간 또는 추가로 사용하는 시간을 하나 더 사용 가능하다. • 주 활용용도는 라이더 개인사 정으로 접수 취소를 했을때 다 음라이더를 급하게 호출하기 위한 용도로 많이 사용하나 라 이더앱에 조리시간 지정이 몇 분씩으로 지정 되어있는지 확 인을 먼저 해야한다. 기본으로 지정되어있는 조리시간을 선 택시에도 마찬가지지만 라이 더앱에서 조리시간 접수 설정 에 해당 시간이 없으면 접수 자체가 안되니 주의해야한다.

🖗 배달관리

1

관리메뉴

영업매뉴

배달대행

물리스트

영나달服

환전

계산화면

영수증재인쇄 대기취소

현황 배달주문 배달사원 1. 조리시간은 15분부터 40분까

0

(예-라이더앱에 15분 설정이 안 되어있을경우 15분을선택후 배 달대행을 눌러 라이더를 호출해 도 라이더앱에 접수안됨.)

METACITY

| 변달 연동 설정       매장 코드       M00088       © 배달에 전 Type2         마행달 취소신 알림음 사용       이 배달 계소신 알림음 사용       이 배달계산서 출력         □ 다 주 결제시 제휴가드 사용       © 가방·배달요청       미 배달계산서 출력         ⓒ 주방·매장요청       □ 주방·배달요청       □ 배달주문서 출력         ⓒ 배달대행 요청 조리시간 사용자 입력       5       □ 마 달주문서 출력         □ 자동 새로고침 해제       ⓒ 직접 배달 영수증 출력       □ 카팡 배달팁       □ 배달 요청 전 주방 주문서 출력         ○ 해당 요청시 시간 지정하지 않고 바로 요청       ⓒ 메인화면 배달정보 표시       □ 즉시 매출 등록 (쿠팽, 배민1, 요기요 익스프레스)         □ 쿠팡 계약 배달 요금 포스 매출 반영       중개요금(건당)       ⓒ         ㆍ 저장       달기 |                                                                                                    | <ol> <li>기본적으로 매 주문건마다 조<br/>리시간을 선택해 줘야 하지만<br/>해당 옵션체크 시 마지막으로<br/>선택된 조리시간이 기본 선택<br/>되어있다.</li> </ol> |
|----------------------------------------------------------------------------------------------------|----------------------------------------------------------------------------------------------------|----------------------------------------------------------------------------------------------------|
|                                                                                                    | 비당         표장         전체         비행 비 이 / 선 결 시         18,000         주문의시: 10-23 1 5523         주문의시: 10-24 1/0521 3         주문의시: 10-24 1/0521 3         주문의 1/0521 3         주문의 1/0521 3         주문의 1/0521 3         주문의시: 10-24 1/0521 3         주문의시: 10-24 1/0521 3         주문의시: 10-24 1/0521 3         주문의시: 10-24 1/0521 3         주문의시: 10-24 1/0521 3         주문의시: 10-24 1/0521 3         주문의시: 10-24 1/0521 3         주문의 1/0521 3         주문의시: 10-24 1/0521 3         주문의시: 10-24 1/0521 3         주문의시: 10-24 1/0521 3 <thr< th=""><th></th></thr<> |                                                                                                    |

O

**METACITY** 

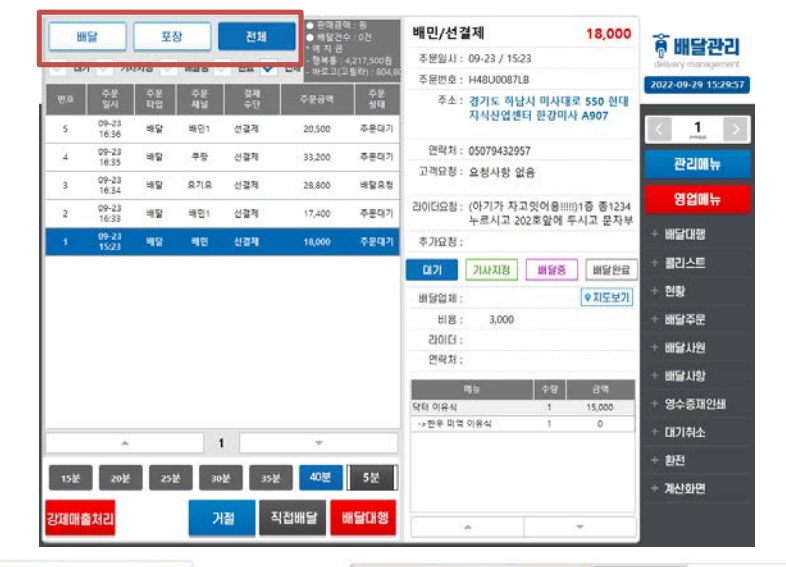

| 1. | 주문타입(배달,포장)에따라 접 |
|----|------------------|
|    | 수된 주문내역을 개별로 조회  |
|    | 가 가능하다.          |

METACITY

O

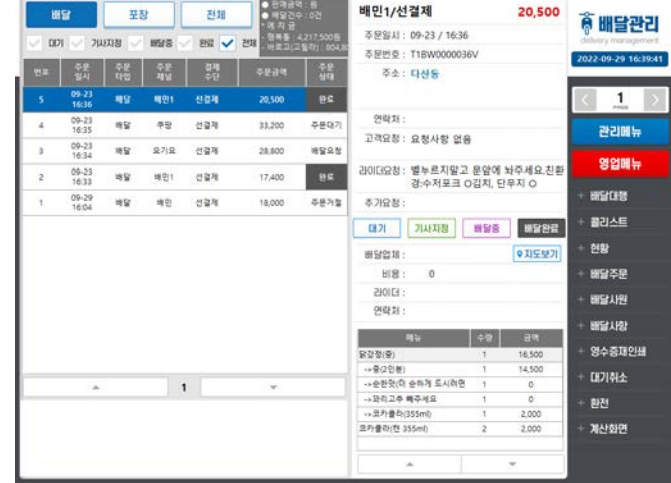

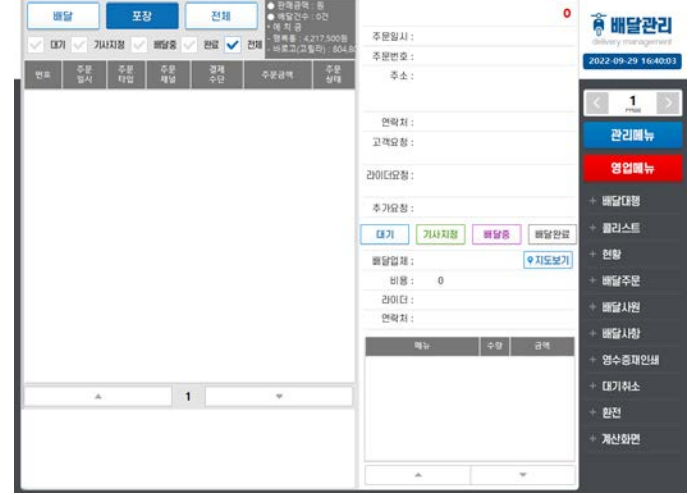

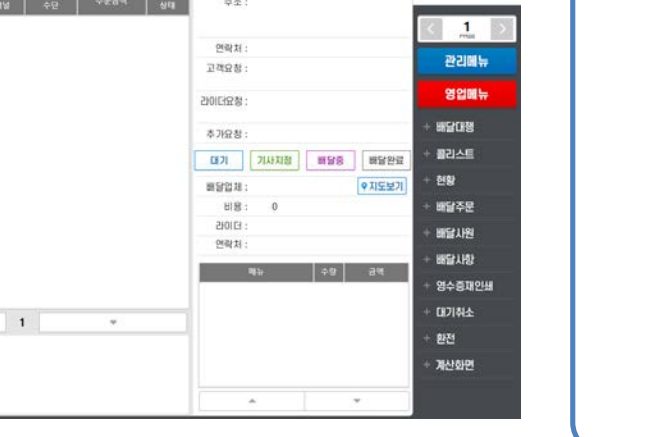

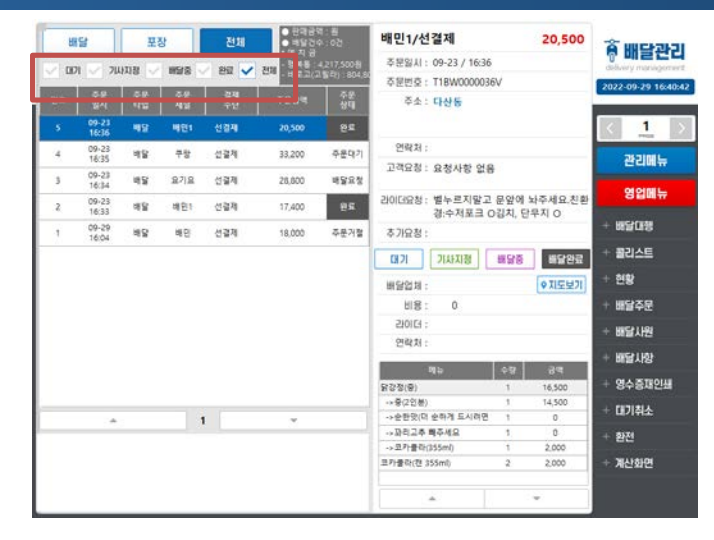

| 중 배탁과기                         | 885        | 배달             |                | 8   | 전체     | <ul> <li>- 만액급여</li> <li>- 백달건여</li> <li>- 액 지 공</li> </ul> | (:등<br>>:0건             | 배민1/선결제 20,500      |             | ê 배달관리   |        |             |      |
|--------------------------------|------------|----------------|----------------|-----|--------|-------------------------------------------------------------|-------------------------|---------------------|-------------|----------|--------|-------------|------|
| Of MIZCH<br>Oslvery management | V ED1 V 70 |                | ULTIN 🔽 MSFR 🗖 |     | / 8R 🗸 | 전체 : 이 지 이 이 이 이 이 이 이 이 이 이 이 이 이 이 이 이 이                  | (217,500원<br>발리) 604.60 | 주문일시: 09-23 / 16:36 |             |          | delive | ny manageme | IT I |
| 2022-09-29 16:41:26            |            | 주문             | <b>4</b> 2     | ₹8  | 34     | 70.34                                                       | 48                      | 주문번호 : T1BW0000036  | 5V          |          | 2022-  | 09-29 16:42 | :17  |
|                                |            |                | 다입             |     |        | ~284<br>4                                                   |                         | 수소 : 다산동            |             |          |        |             |      |
| < 1 >                          | 5          | 09-23<br>16:36 | 49             | 明型1 | 선경제    | 20,500                                                      | 85                      |                     |             |          | <      | 1           |      |
|                                | 2          | 09-23          | 112            | ME1 | 선걸제    | 17,400                                                      | 85                      | 연락처 :               |             |          |        | a a late    |      |
| 관리떼뉴                           | -          | 10.33          |                |     |        |                                                             |                         | 고객요청 : 요청사항 없음      | }           |          |        | 관리메뉴        |      |
| 영업매뉴                           | I          |                |                |     |        |                                                             |                         | 리이더요청: 별누르지말고       | 문앞에 뇌       | 주세요,친환   |        | 영업메뉴        |      |
| + 해달대행                         |            |                |                |     |        |                                                             |                         | 추가요청 :              | 1841, 214   | - 10     | + 18   | 달대행         |      |
| + 第214日                        |            |                |                |     |        |                                                             |                         |                     | WITH .      | 10740472 | + 2    | 리스트         |      |
|                                |            |                |                |     |        |                                                             |                         | ил лада             | 888         | 1111255  | 4.00   |             |      |
| + 58                           |            |                |                |     |        |                                                             |                         | 배달업체 :              |             | ♥ 지도보기   | - 22   |             |      |
| + 배달주문                         |            |                |                |     |        |                                                             |                         | H8: 0               |             |          | + 55   | 달주문         |      |
| + 배달사원                         |            |                |                |     |        |                                                             |                         | 210151 :            |             |          | + 88   | 달사원         |      |
|                                |            |                |                |     |        |                                                             |                         | 연락처 :               |             |          | 1.00   | CO 188      |      |
| 에 관 시 경                        |            |                |                |     |        |                                                             |                         | 增計                  | \$ <b>8</b> | 39       |        |             |      |
| + 영수증재인쇄                       |            |                |                |     |        |                                                             |                         | 닭강정(종)              | 1           | 16,500   | + 9    | 수중재인쇄       |      |
| + [17] 최소                      |            |                |                |     |        |                                                             |                         | -+중(2인분)            | 1           | 14,500   | + 16   | 기치스         |      |
|                                |            |                |                | 1   | 1      | *                                                           |                         | ·*순환맛(더 순하게 드시려면    | 1           | 0        |        | - The       |      |
| + 환전                           |            |                |                |     |        |                                                             |                         | -> 꼬리고추 배주세요        | 1           | 0        | + 환    | 전           |      |
| + 38415104                     |            |                |                |     |        |                                                             |                         | ->-2/18/(\$55ml)    | 1           | 2,000    | - 10   | LISION .    |      |
|                                |            |                |                |     |        |                                                             |                         | and a state system  |             | 1,000    | - 4    | and and     |      |
|                                |            |                |                |     |        |                                                             |                         | × .                 | ,           | e        | 8      |             |      |

| 33,20      | 쿠팡/선결제                 | 50 d           | • HSS        | 전체       | 8        | 포        | 1              | UI     |
|------------|------------------------|----------------|--------------|----------|----------|----------|----------------|--------|
|            | 주문일시: 09-23 / 16:35    |                | 741 - 245    | 807      | HICES .  | NTIN     | 711            | . 00   |
|            | 주문번호: 2DVV80           | 1949) - 604,60 | Con - OF WER | 1.58     | eao -    | 4410     |                | • 12/1 |
|            | 주소:                    | 주문<br>상태       | <b>4634</b>  | 경제<br>수단 | 주문<br>재님 | 주문<br>타입 | 주문<br>열시       |        |
|            |                        | 주문대기           | 33,200       | 신경제      | 78       | 48       | 09-23<br>16:15 | 4      |
|            | 연락처 :                  | 바달요청           | 28,800       | 선글제      | 272      | 48       | 09-23          | 3      |
| 우주 토핑추가 감시 | 고객요창: [수저포크O] 위<br>니다  |                |              |          |          |          | 12.34          |        |
| 푸주 토핑추가 감시 | 라이더요청: [수저포크O] 푸<br>니다 |                |              |          |          |          |                |        |
|            | 추기요청 :                 |                |              |          |          |          |                |        |
| MSS MSS    | 미기 기사지정                |                |              |          |          |          |                |        |
| ♥.지도5      | 해달업체 :                 |                |              |          |          |          |                |        |
|            | HIB: 5,500             |                |              |          |          |          |                |        |
|            | 210101 :               |                |              |          |          |          |                |        |
|            | 연락처 :                  |                |              |          |          |          |                |        |
| ±0 30      | 85                     |                |              |          |          |          |                |        |
| 1 10.000   |                        |                |              |          |          |          |                |        |
| 1 0        | -> 0+85 \$ 600a        |                |              |          |          |          |                |        |
| 1 0        | ·>2단계 알바란맛(약간매름)       |                | 0            |          |          |          |                |        |
| 1 0        | →☆(우삼컵)                |                |              |          |          |          | -              | _      |
| 1 3,000    | -> 양고기 100g            |                |              |          |          |          |                |        |
| 1 0        | ->47                   |                |              |          |          |          |                |        |
| 1 0        | ->청경치                  |                |              |          |          |          |                |        |
|            |                        |                |              | 절        | 거        | 접수       | 처리             | DH B   |

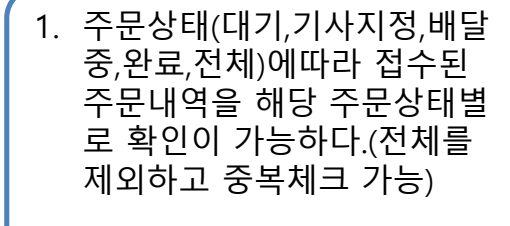

0

• 전체 체크 시 기존에 체크되었 던 상태 값은 초기화 되고 전 체만 체크된다.

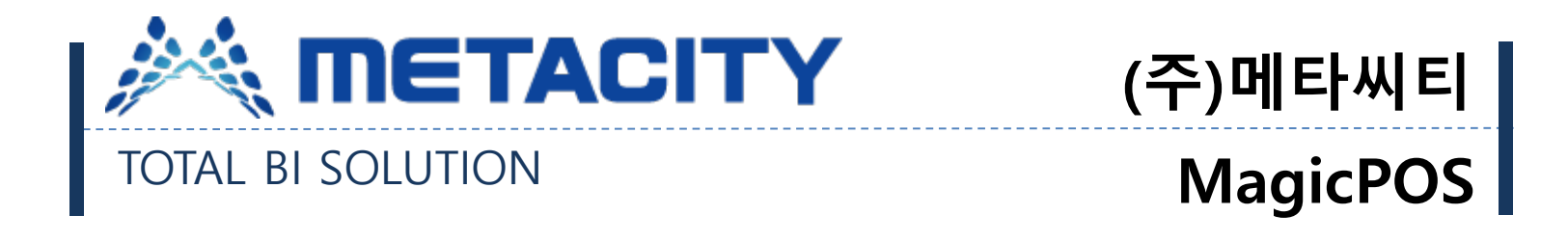

# 감사합니다.